# **ISANET CMS**

# Printemps 2015

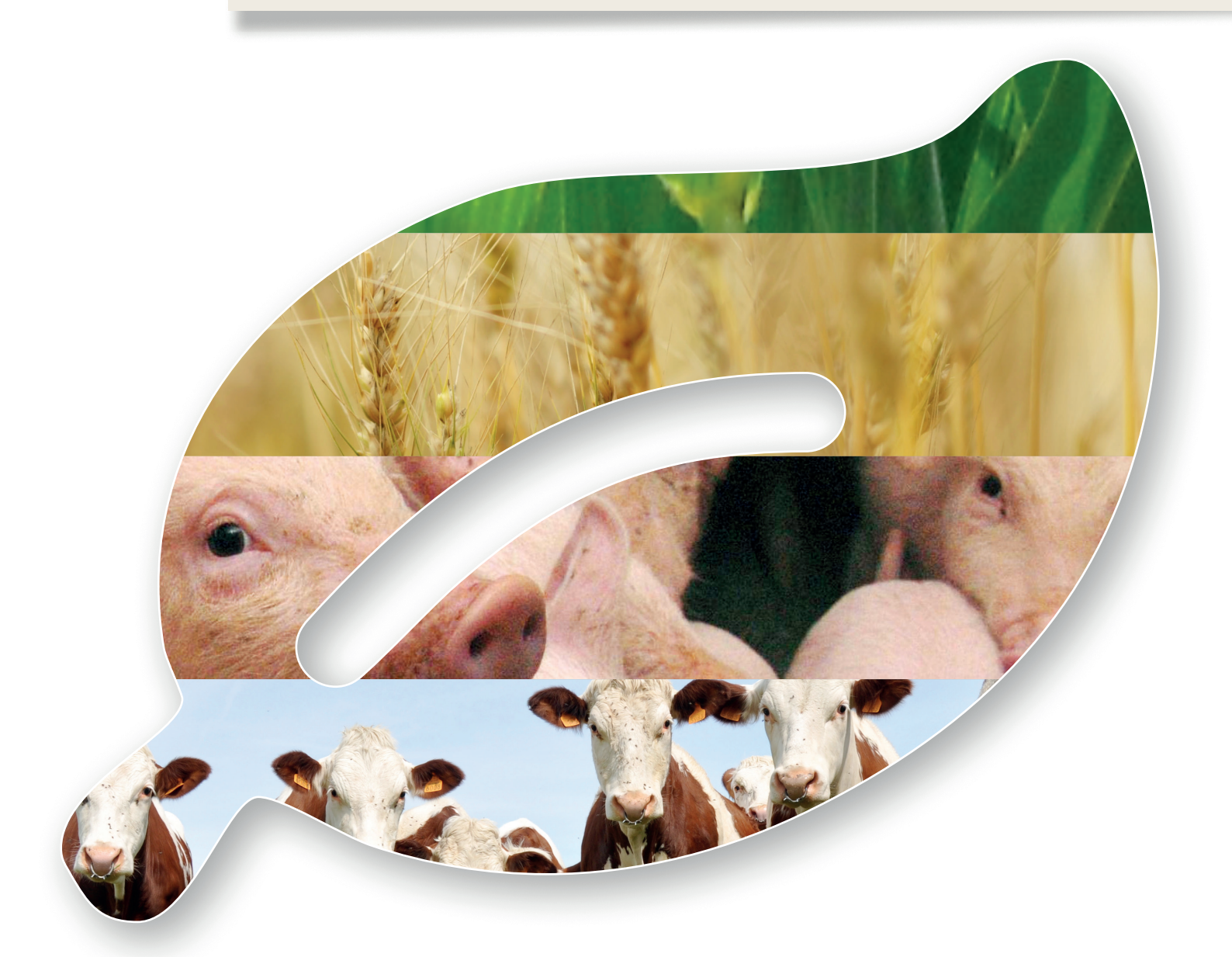

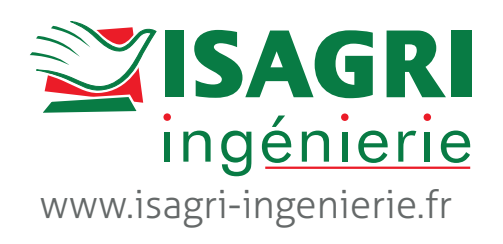

#### Du design, du mobile et de la com pour la nouvelle version ISANET CMS 2015

## Edito

Dans cette nouvelle version d'ISANET CMS, nous avons mis l'accent sur l'ergonomie et le design des modules agenda et actualités de vos sites internet et extranet. En effet, vos sites internet et extranet sont avant tout un canal de communication vers vos adhérents et clients et se doivent d'être beaux!

Afin de vous aider à augmenter le trafic sur vos sites, nous vous proposons également dans cette nouvelle version un module

newsletter vous permettant de diffuser aisément à vos utilisateurs les dernières publications d'ordre générique et/ou personnelle. Cette newsletter redirige vos utilisateurs vers le site.

Pour vous les administrateurs du site, la dernière version de l'éditeur HTML a été intégrée avec une fonction permettant de gérer le contenu des pages des sites en responsive design.

Enfin, à l'heure où 36% des agriculteurs sont équipés d'un smartphone (source: Étude Agrisurfeurs BVA 2014), nous vous proposons la mise à disposition d'un module extranet mobile pour vos clients et adhérents permettant : l'identification à l'extranet, la consultation des actualités et des évènements à venir, la consultation des données personnelles telles que les comptes et factures, les bons d'apport... Vous pouvez bien sûr enrichir cet extranet mobile d'autres fonctionnalités.

La rubrique « les astuces du webmaster » contient de nouveaux conseils pour mieux communiquer avec votre site : par exemple, mettre en ligne des vidéos, retailler des images en masse... Vous pourrez retrouver ce dossier à tout moment au sein de votre espace webmaster dans le menu « doc en ligne ».

Les premières migrations sur la version 2015 sont en cours avec un plan de formation associé aux différents modules. Pour mettre en place les fonctionnalités ISANET CMS 2015 et faire évoluer votre site, contactez votre responsable projet à l'adresse <u>support-ingenierie@isagri.fr</u>.

Bonne lecture !

L'équipe ISANET CMS

### Sommaire

| Vidéos tutorielles7                  |
|--------------------------------------|
| Embellir vos images                  |
| Retouche du contraste                |
| Retouche de netteté8                 |
| Redimensionner des images en masse 9 |
| Préparation des styles de boutons10  |
| Nos dernières réalisations11         |
|                                      |

#### Les nouvelles fonctionnalités d'Isanet CMS 2015

#### Le module actualités

Le design du module d'actualités évolue pour une présentation de vos actualités dans l'air du temps.

Compatible tablette et PC, ce module permet de visualiser rapidement les dernières actualités avec le titre, l'image et le résumé et d'aller consulter le détail de l'actualité en cliquant sur « en savoir plus ».

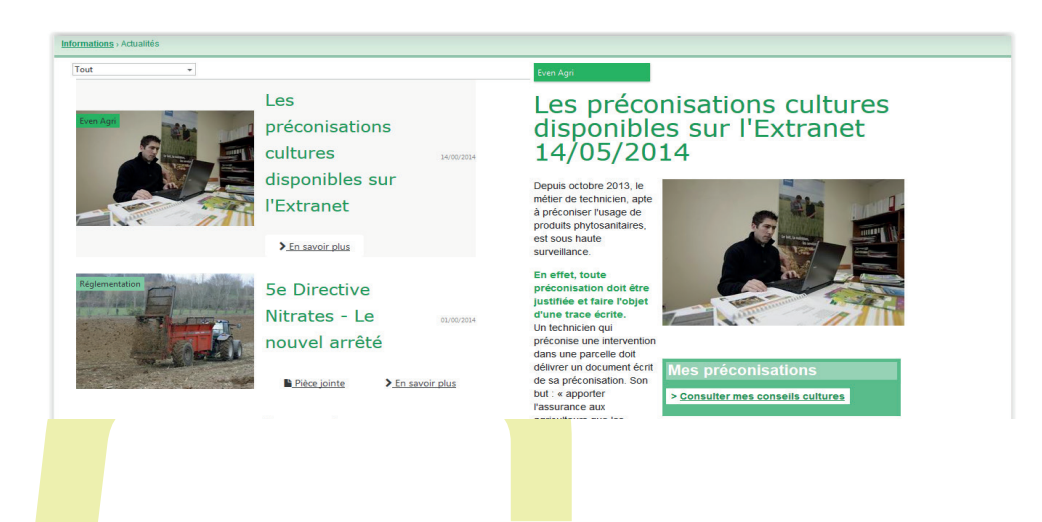

Le widget actualité vous permet de mettre en avant au sein de votre page d'accueil vos dernières actualités ou vos actualités à la une.

Contactez votre responsable projet pour être formé sur ce nouveau module, sur le retaillage de vos images et la mise en avant en page d'accueil de vos actualités.

#### Le module agenda

| Image: Second second second                                                                                                    | Liste       | Ag                   | enda        |             | 1                             |          |                                         | Assemblée générale                                                                                                    |
|----------------------------------------------------------------------------------------------------|-------------|----------------------|-------------|-------------|-------------------------------|----------|-----------------------------------------|----------------------------------------------------------------------------------------------------|
| Liste     Agenda       Liste     Agenda                                                                                                    | ) Bu<br>Bea | reau du co<br>Iovais | nseil d'adm | inistration | vril – ma                     | 1 2015   |                                         | Assemblee generale                                                                                                    |
| 1       1       1       1       1       1       1       1       1       1       1       1       1       1       1       1       1       1       1       1       1       1       1       1       1       1       1       1       1       1       1       1       1       1       1       1       1       1       1       1       1       1       1       1       1       1       1       1       1       1       1       1       1       1       1       1       1       1       1       1       1       1       1       1       1       1       1       1       1       1       1       1       1       1       1       1       1       1       1       1       1       1       1       1       1       1       1       1       1       1       1       1       1       1       1       1       1       1       1       1       1       1       1       1       1       1       1       1       1       1       1       1       1       1       1       1       1       1       1                                                                                                          | un 15 a     | evril 09:00 - 11     | 500         |             | vendredi                      | samedi   | dimanche                                | le 06/04/2015 de 10:00 à 12:30<br>Resumais                                                                                                    |
| a     b     a     a     a     a     a       a     a     a     a     a     a       a     a     a     a     a     a       a     a     a     a     a     a       a     a     a     a     a     a       a     a     a     a     a     a       a     a     a     a     a     a       a     a     a     a     a     a       a     a     a     a     a     a       a     a     a     a     a     a       a     a     a     a     a     a       a     a     a     a     a       a     a     a     a     a       a     a     a     a     a       a     a     a     a     a                                                                                                    |             |                      |             |             |                               | 10       | 19                                      | l Managablés <i>Césécula de poles consécultos en lisudas à</i> Resources la basé C ford Mana a                                                  |
| a a z z a a a a a a a a a a a a a a a a                                                                                                    |             |                      | -0          |             |                               |          |                                         | vous!                                                                                                    |
| Image: Second state of the second state of the second s                                                                                                    | 20          | 21                   | 22          | 23          | 24                            | 8        | 26                                      |                                                                                                    |
| 2       a       a       a       in       in       a       a                                                                                                    |             |                      |             |             |                               |          |                                         | Inscription                                                                                                    |
| 4       5       6       7       1       0       10         1       10       10       10       10       10       10         1       10       10       10       10       10       10         1       10       10       10       10       10       10         1       10       10       10       10       10       10         1       10       10       10       10       10       10       10       10       10       10       10       10       10       10       10       10       10       10       10       10       10       10       10       10       10       10       10       10       10       10       10       10       10       10       10       10       10       10       10       10       10       10       10       10       10       10       10       10       10       10       10       10       10       10       10       10       10       10       10       10       10       10       10       10       10       10       10       10       10       10       10       10 <td>27</td> <td>28</td> <td>29</td> <td>30</td> <td>1 mai</td> <td>2</td> <td>3</td> <td>Je serai présent</td>                                                                                                    | 27          | 28                   | 29          | 30          | 1 mai                         | 2        | 3                                       | Je serai présent                                                                                                    |
| •       •       •       •       •       •       •       •       •       •       •       •       •       •       •       •       •       •       •       •       •       •       •       •       •       •       •       •       •       •       •       •       •       •       •       •       •       •       •       •       •       •       •       •       •       •       •       •       •       •       •       •       •       •       •       •       •       •       •       •       •       •       •       •       •       •       •       •       •       •       •       •       •       •       •       •       •       •       •       •       •       •       •       •       •       •       •       •       •       •       •       •       •       •       •       •       •       •       •       •       •       •       •       •       •       •       •       •       •       •       •       •       •       •       •       •       •       •       •                                                                                                          |             |                      |             |             |                               |          |                                         |                                                                                                    |
| u u u u u u u u u u u u u u u u u u u                                                                                                    | 4           | 3                    | 6           | 1           | 8                             | 9        | 10                                      |                                                                                                    |
| Liste Agenda<br>Liste Agenda<br>Liste Agenda<br>Agenda<br>Assemblée générale<br>9 etavais<br>9 etavais<br>9 etavais<br>1 Mode<br>Assemblée Générale<br>9 etavais<br>1 Mode<br>1 Mode                 |             |                      | 12          |             |                               |          | 17                                      |                                                                                                    |
| Mon agenda<br>Iste Agenda<br>Second Second Secon                                                                                                    | 11          | 12                   | 13          | 14          | 15                            | 10       | 1/                                      |                                                                                                    |
| Liste       Agenda         Liste       Agenda         Image: State of the state of the state of th                                                                                                    |             |                      |             |             |                               |          |                                         |                                                                                                    |
| Liste Agenda<br>Undi<br>Comparise<br>Comparise<br>Co                                                                                                    |             |                      |             |             |                               |          |                                         |                                                                                                    |
| Assemblée générale<br>Beauvais<br>De Beauvais<br>De | Γ           | Лo                   | n a         | age         | enc                           | da       |                                         |                                                                                                    |
| AVR<br>2015<br>L'Assemblée Générale de notre coopérative se tiendra à<br>Beauvais le lundi 6 Avril. Nous comptons sur vous!<br>> Détails                                                                                                    | Ν           | ۸o                   | n a         | age         | enc<br>Agent                  | da<br>ª  |                                         |                                                                                                    |
|                                                                                                    | N           | vlo<br>L             | n a         | age         | Agence<br>Agence              | da<br>da | Ass<br>9 Bea<br>© de                    | emblée générale                                                                                                    |
|                                                                                                    | N           | vlo<br>L             | n a         | age         | Agend<br>Iun<br>E<br>AV<br>20 |          | Ass<br>© Bea<br>© de<br>L'Asse<br>Beaux | emblée générale<br>uvais<br>1000 à 12:30<br>emblée Générale de notre coopérative se tiendra à<br>aris le lundi 6 Avril. Nous comptons sur vous! |

Dans la même tendance graphique que le module actualités, le module agenda est totalement relooké. Ce module vous permet de mettre en avant vos événements : réunions de sections, réunions techniques, portes ouvertes, assemblées générales.... Et de gérer des inscriptions en ligne de vos adhérents et clients.

L'utilisateur visualise ces prochains évènements avec le titre, l'image et le résumé, il indique s'il sera présent et accède au détail de l'évènement. Il peut également consulter les évènements au sein d'un calendrier.

Le widget agenda vous permet de mettre en avant dès la page d'accueil de l'utilisateur ses prochains évènements.

Isanet CMS Printemps 2015 // 4

de 09:00 à 12:00
 Le bureau se tiendra dans la salle 322H.

> Détails

15

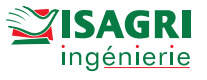

## Le module newsletters

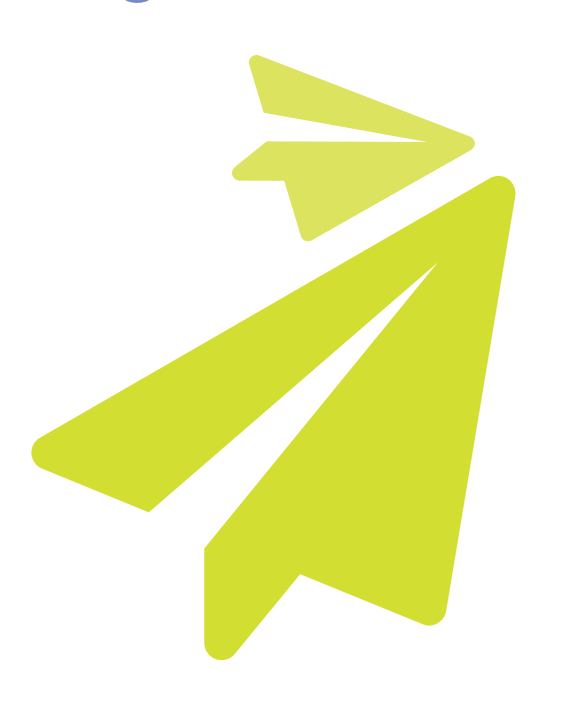

Envoyer une newsletter régulièrement à vos utilisateurs est un moyen de valoriser le contenu du site et de rediriger vos utilisateurs vers le site en les invitant à se connecter pour consulter le détail des informations de la newsletter.

Nous avons conçu ce module pour vous permettre de créer simplement et aisément une newsletter. Vous avez la main sur la fréquence d'envoi, le contenu de l'édito, le contenu de la newsletter, et sur la période de vie du site couverte. Le contenu du site que vous sélectionnez est repris automatiquement : les dernières actualités, les derniers évènements, les dernières publications ainsi que les documents personnels publiés.

Par défaut, un thème graphique neutre de la newsletter est proposé. Pour véhiculer votre image au sein de la newsletter, nous vous conseillons une prestation de personnalisation de votre modèle de newsletter avec votre logo et vos couleurs. Pour cela, contactez notre webdesigner à l'adresse <u>support-ingenierie@isagri.fr</u>

### Le module Extranet mobile

| ●●○○○ Bouygues 〒 11:59 イ → ↑<br>dev.isagri-ingenierie.fr |                                |  |  |  |  |  |  |
|----------------------------------------------------------|--------------------------------|--|--|--|--|--|--|
| Vente veaux                                              |                                |  |  |  |  |  |  |
| Date vente                                               | Date vente 21/08/2013 00:00:00 |  |  |  |  |  |  |
| Туре                                                     | LAITIER                        |  |  |  |  |  |  |
| Sexe                                                     | Sexe MALE                      |  |  |  |  |  |  |
| Race                                                     | Prim'Holstein                  |  |  |  |  |  |  |
| Fourchette de                                            | <b>e prix</b> de 60 à 90€      |  |  |  |  |  |  |
| Date vente                                               | 28/08/2013 00:00:00            |  |  |  |  |  |  |
| Туре                                                     | Type VIANDE                    |  |  |  |  |  |  |
| Sexe                                                     | MALE                           |  |  |  |  |  |  |
| Race                                                     | Croisé                         |  |  |  |  |  |  |
| Fourchette de prix de 60 à 90€                           |                                |  |  |  |  |  |  |
| Data venta 0//00/2012 00.00.00                           |                                |  |  |  |  |  |  |

Le module Extranet mobile est là pour vous permettre de mettre à disposition un contenu choisi de l'extranet pour être consulté en situation de mobilité.

Ce module extranet mobile comporte les éléments suivants :

- > la page d'identification,
- > la page d'accueil,
- > le module actualités,
- > le module agenda,
- des données personnelles mises en œuvre avec le module EIP (Explorateur Interactif Paramétrable): ce module vous permet de mettre à disposition sous forme de tableau des données personnelles que l'utilisateur a un intérêt à consulter en situation de mobilité, par exemple les comptes et factures, les bons d'apport, les commandes de produits...

Les écrans de ces différentes fonctionnalités ont une ergonomie adaptée mobile pour garantir une bonne lisibilité et une navigation aisée à l'utilisateur

Pour mettre en œuvre le module Extranet Mobile, contactez votre responsable projet.

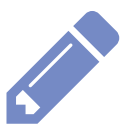

# La nouvelle version de l'éditeur HTML

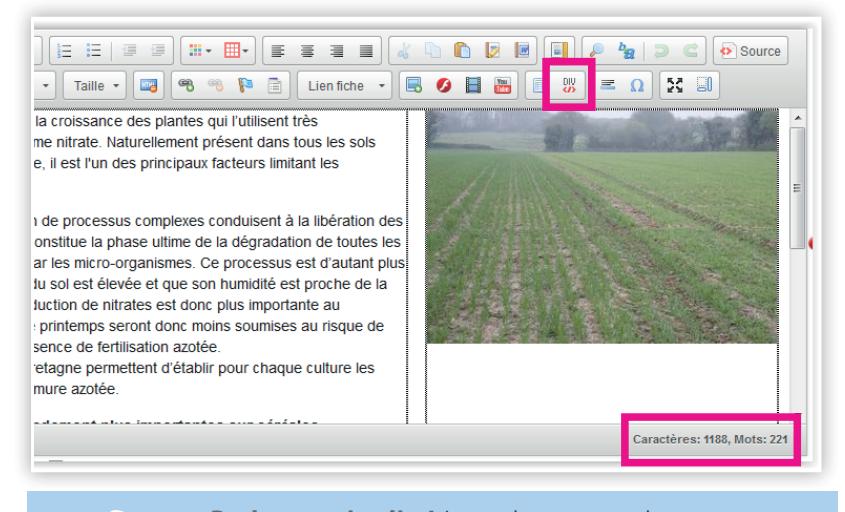

**Petit rappel utile !** Le 2<sup>e</sup> bouton en bas en partant de la gauche vous permet d'agrandir la fenêtre de l'éditeur HTML. L'éditeur HTML qui vous sert à publier du contenu a été mis à jour. Cette mise à jour vous assure une meilleure compatibilité avec Internet Explorer et Word.

Un compteur en bas d'éditeur vous permet de comptabiliser les mots et les caractères. Cette fonctionnalité est utile pour la création de contenu sur mobile ou la création de résumé au sein des modules actualités et agenda. Un bouton « div » vous permet également de gérer le contenu de votre site s'il est conçu en responsive design.

#### Le widget Petites annonces

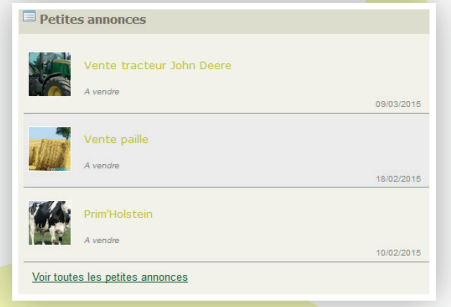

Associé au module Petites annonces, le widget petites annonces permet à l'utilisateur de visualiser en page d'accueil rapidement et aisément les 3 dernières petites annonces publiées.

Pour avoir une présentation du module Petites annonces, contactez votre responsable projet.

#### Site en responsive design

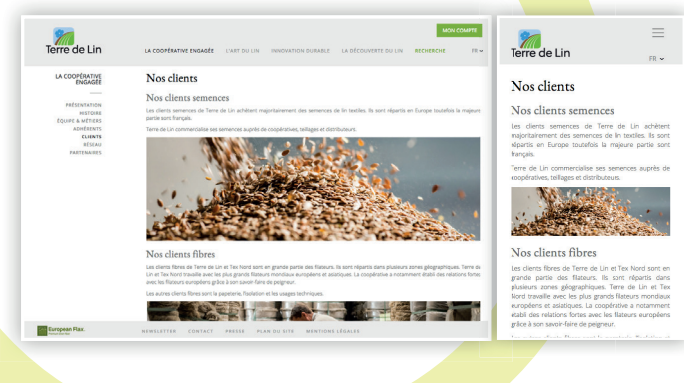

L'adaptation des écrans de sites aux différents devices (PC, tablettes et smartphones) se démocratise. C'est ce que l'on appelle le « responsive web design ».

Pour moderniser votre site, sa charte graphique, ou le faire évoluer en responsive design, nous vous proposons de bénéficier des conseils de notre webdesigner, contactez-nous à ce sujet à l'adresse support-ingenierie@isagri.fr

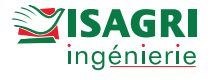

# des WebMasters

#### Notifications flash techniques

Le module d'envoi de messages rapides associé au module ISANET Publipostage vous permet de diffuser aisément et rapidement à vos utilisateurs par mail ou par SMS une information importante ou une notification par exemple si vous venez de publier un flash technique sur votre extranet.

#### \* Webmastering

Le temps est une denrée rare et les compétences s'émoussent à la longue ; pourtant votre site pour qu'il paraisse vivant doit voir son contenu évoluer régulièrement. Voilà pourquoi nous vous proposons les compétences et le temps de notre webdesigner à votre service pour modifier ou mettre en forme du contenu pour vous.

#### Vidéos tutorielles

Consultez la démo http://bit.ly/1pTaY7W Mot de passe : iicms Vous connaissez le dicton : une image vaut mieux que le meilleur discours ; mais ce qu'il ne dit pas c'est que l'image plus le discours est le moyen le plus puissant à l'heure actuelle de communiquer sur le web ! C'est pourquoi nous réalisons à la demande des vidéos tutorielles pour présenter votre site à vos utilisateurs ou le fonctionnel d'un module particulier, par exemple la place de marchés en ligne. Pour produire ce type de document, nous vous assistons depuis la création du scénario jusqu'à la mise en ligne de la vidéo.

#### Le coin des webmasters

### Embellir vos images

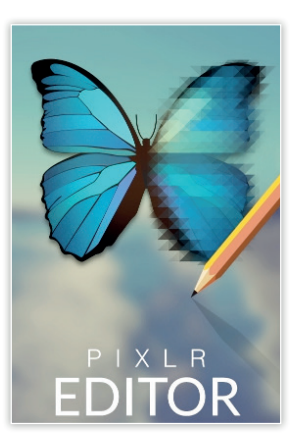

Les images ont un impact très fort dans un site Internet, il faut donc y apporter un soin tout particulier pour les sublimer. Les professionnels de la photographie ne livrent jamais une photo qui n'a pas été retouchée tant du point de vue du contraste que de la netteté.

Sans aller jusqu'à la retouche poussée, grâce à Pixlr (que nous avons vu dans le dernier numéro <u>http://www.pixlr.com</u>) certaines des manipulations sont très faciles à réaliser.

### Retouche du contraste

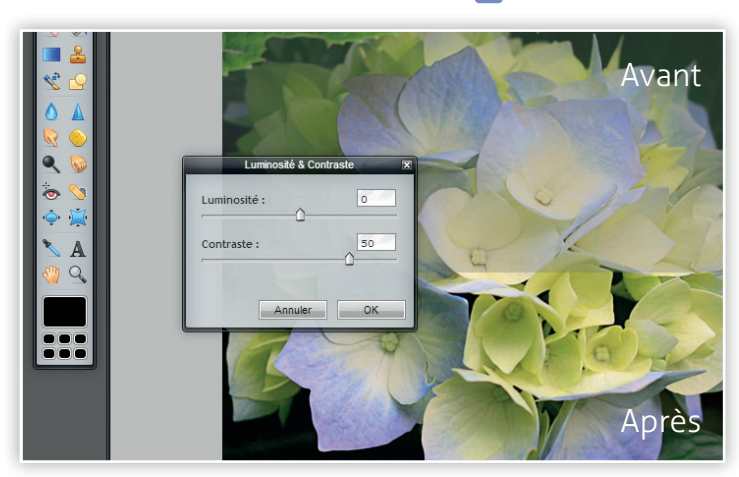

En règle générale, une photo prise avec un smarphone ou un appareil compact manque un peu de contraste, c'est donc l'une des premières retouches qu'il faut appliquer.

Une fois votre image ouverte dans Pixlr, allez dans le menu « Réglage » et choisissez la première option : « Luminosité & contraste » et avec le curseur de contraste montez cette dernière valeur jusqu'à obtenir l'aspect désiré.

### Retouche de netteté

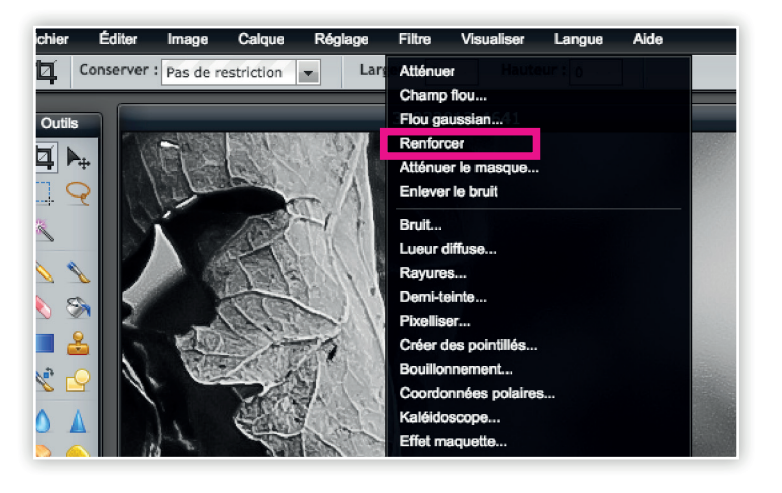

Afin de donner un peu de piqué à vos images, pensez à lui appliquer une passe avec le filtre «Renforcer» ce dernier ne comporte pas de paramètre et se trouve dans le menu «Filtre».

Attention, cette manipulation n'est pas toujours nécessaire si votre image est déjà avec les bonnes dimensions ; mais si elle vient d'être redimensionnée il faut alors lui appliquer le filtre «Renforcer» car le changement de format s'accompagne toujours d'un petit effet de flou à la réduction. L'application du filtre «Renforcer» permet de compenser cet artefact.

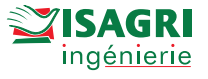

# Redimensionner des images en masse

| INSTALLER                                                                                                    |
|----------------------------------------------------------------------------------------------------|
| If you don't know what to download,<br>this is the version for you.<br>It will install Caesium on your system<br>with an easy setup wizard. |
| Version 1.7.0                                                                                                    |
| File .exe                                                                                                    |
| Type Windows Installer                                                                                                    |
| DOWNLOAD 1                                                                                                    |
| DOWNLOAD 2                                                                                                    |
|                                                                                                    |

Que ce soit pour la création d'un catalogue de produits ou pour la publication d'une galerie photo, vous aurez peut-être besoin de redimensionner des images en grand nombre. Le faire une à une même avec un outil performant tel que Pixlr peut vite s'avérer ingérable.

Parmi les nombreuses solutions existantes sur le marché, nous vous recommandons Caesium car ce produit est gratuit et qui plus est son interface est traduite en Français. Vous pouvez télécharger le logiciel à l'adresse suivante : <u>http://goo.gl/dbUclm</u> (téléchargez la version avec installeur).

Avec Caesium, vous pouvez convertir et/ou redimensionner des images. Dans la fenêtre de travail qui s'affiche au lancement de l'application, glissez les images ou un dossier contenant vos images dans la fenêtre de Caesium. Les fichiers apparaissent dans la fenêtre de travail et des informations sont listées (taille, résolution...). Puis dans le bas de la fenêtre de gauche à droite, vous choisissez avec quel type de compression vous sauvegardez vos images (en général JPG pour les photos ou PNG pour des

| 1  | 🖕 Caesium - Compresseur d'image              |              |                 |           |                |                |                     |                                              |   |                                                                                                    |               |
|----|----------------------------------------------|--------------|-----------------|-----------|----------------|----------------|---------------------|----------------------------------------------|---|----------------------------------------------------------------------------------------------------|---------------|
|    | Fichier Edition Action Affichage Outils Aide |              |                 |           |                |                |                     |                                              |   |                                                                                                    |               |
|    | 🖺 📄 🖥 💼                                      |              | ) 🍾 🍳           | <b>)</b>  | 20             |                | <del>ن</del>        |                                              |   |                                                                                                    |               |
|    | Nom                                          | Taille       | Nouvelle tai    | Ratio     | Qualité        | Résolution     | Nouvelle résolution | Chemin complet                               |   |                                                                                                    |               |
| 11 | D 01122013-8282.jpg                          | 773.11 Kb    | 2.90 Kb         | -100 %    | 51             | 1600×900       | 200x112             | C:/Users/sdegliame/Pictures/test-Caesium     |   |                                                                                                    |               |
|    | D 01122013-8301.jpg                          | 1181.88 Kb   | 3.68 Kb         | -100 %    | 51             | 1600x900       | 200x112             | C:/Users/sdegliame/Pictures/test-Caesium     |   |                                                                                                    |               |
|    | D 01122013-8310.jpg                          | 1168.89 Kb   | 2.83 Kb         | -100 %    | 51             | 1600x900       | 200x112             | C:/Users/sdegliame/Pictures/test-Caesium     |   | and the second second se | 11 A.         |
|    | D 01122013-8312.jpg                          | 784.83 Kb    | 2.39 Kb         | -100 %    | 51             | 1600x900       | 200x112             | C:/Users/sdegliame/Pictures/test-Caesium     |   |                                                                                                    | 100           |
|    | D 01122013-8314.jpg                          | 1233.11 Kb   | 4.86 Kb         | -100 %    | 51             | 2021x1137      | 200x124             | C:/Users/sdegliame/Pictures/test-Caesium     |   |                                                                                                    | Concerned and |
|    | D 14092013-7952.jpg                          | 805.37 Kb    | 3.52 Kb         | -100 %    | 51             | 1600x900       | 200x112             | C:/Users/sdegliame/Pictures/test-Caesium     |   | and the second second se | 1             |
| 11 | D 31032013-4641.jpg                          | 2559.88 Kb   | 3.61 Kb         | -100 %    | 51             | 3888x2430      | 200x124             | C:/Users/sdegliame/Pictures/test-Caesium     |   |                                                                                                    | -             |
|    | D 31032013-4645.jpg                          | 3722.76 Kb   | 4.05 Kb         | -100 %    | 51             | 3888x2430      | 200x124             | C:/Users/sdegliame/Pictures/test-Caesium     |   |                                                                                                    | 1000          |
|    | 102012-4040.jpg                              | 4027.37 10   | 4.JU KJ         | -100 %    |                | 300002430      | 200124              | C/ USES/SUGGINITIE/ Pictures/ car-coesium    |   |                                                                                                    | <b>v</b> . 4  |
| 1  | Ajouter Supprimer Aperçu                     |              |                 |           |                |                |                     | Compresser !                                 | 1 |                                                                                                    |               |
|    | Options de compression                       |              | Redimensionner  |           |                |                | Dossier d'enregist  | rement                                       | 1 |                                                                                                    |               |
|    | Qualité : !                                  | 51 🌲 🗛       | solu 🔻          | Appliquer | Identio        | que pour tous  |                     | Conserver la structure                       |   |                                                                                                    |               |
| l  | Identique pour tous Définir                  | qualité Larg | geur: 200 px    | -         | Hauteur: 1     | 12 px 🗦        | Se souvenir du      | dernier dossier 📝 Même dossier qu'à l'entrée |   |                                                                                                    |               |
|    | Format : JPG 💌                               |              | Conserver le ra | tio 📱     | 🖉 Ne pas élarg | gir les images | Suffixe : _reduite  |                                              |   |                                                                                                    |               |
| ſ  | Nombre d'élément :9                          |              |                 |           |                |                |                     | S Annuler                                    |   |                                                                                                    |               |
| 17 |                                              |              |                 |           |                |                |                     | 1000/                                        |   | Apercu auto                                                                                                    |               |

# Redimensionner des images en masse (suite)

|   | Ajouter Supprimer Aperçu Supprimer Compresser ! |                                                  |                                                               |  |  |  |  |  |  |
|---|-------------------------------------------------|--------------------------------------------------|---------------------------------------------------------------|--|--|--|--|--|--|
|   | Options de compression                          | Redimensionner                                   | Dossier d'enregistrement                                      |  |  |  |  |  |  |
| 2 | Qualité : 51 🚔                                  | Absolu   Appliquer Identique pour tous           | 🔲 Conserver la structure                                      |  |  |  |  |  |  |
|   | ✓ Identique pour tous Définir qualité           | Largeur: 200 px 🚖 Hauteur: 112 px 🚖              | 🔲 Se souvenir du dernier dossier 🛛 Même dossier qu'à l'entrée |  |  |  |  |  |  |
|   | Format : JPG 🔻                                  | ☑ Conserver le ratio ☑ Ne pas élargir les images | Suffixe : _reduite                                            |  |  |  |  |  |  |
| ł | Nombre d'élément :9                             |                                                  |                                                               |  |  |  |  |  |  |
| Ľ |                                                 |                                                  |                                                               |  |  |  |  |  |  |

dessins). Le paramètre « Qualité » est à régler sur 80 pour la plupart des cas (uniquement dans le cas où vous exportez en JPG). Le redimensionnement n'est pas obligatoire.

Pour le changement de taille, vous avez le choix entre un changement de taille relatif (exprimé en pourcentage) ou absolu en pixels, vous pouvez choisir d'appliquer ces réglages à tous les fichiers ou à certains seulement, il suffit de les sélectionner dans la fenêtre de travail au préalable. Enfin, les paramètres « Dossier d'enregistrement » permettent de déterminer où les fichiers seront sauvés après leur traitement. Par sécurité, pensez à leur affecter un suffixe afin de bien les distinguer des originaux.

Une fois que vous avez réglé tous les paramètres, vous lancez le traitement par lot en cliquant sur le bouton «Compresser!».

Le pendant sur Mac s'appelle ImageOptim, vous pouvez le télécharger à cette adresse <u>http://goo.gl/NaiCVM</u>

### Préparation des styles de boutons

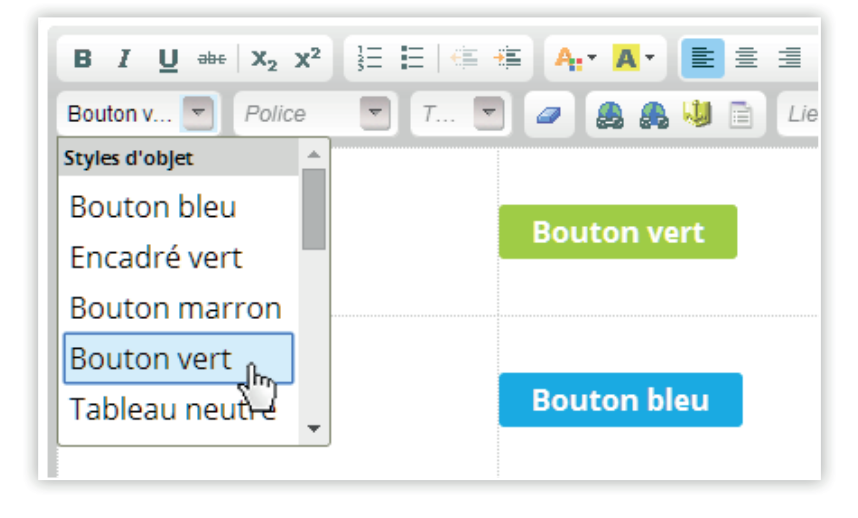

Afin de faciliter la mise en place de boutons dans vos fiches ou de votre tableau de bord (au travers d'un widget fiche), sachez qu'à la faveur d'un rafraichissement graphique et de l'évolution d'un site, nous pouvons préparer des styles de boutons qu'il suffit d'appliquer à un lien pour le décorer automatiquement !

Vous gagnez ainsi en autonomie et comme les boutons sont designés en relation avec la charte graphique du site, vous êtes sûr de conserver ainsi la cohérence du site. Contactez-nous à ce sujet à l'adresse <u>support-ingenierie@</u> <u>isagri.fr</u>

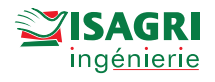

# dernières réalisations

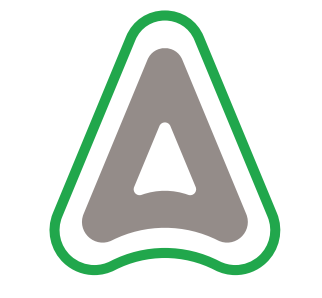

Outil d'aide à la décision POP-Puceron et BPI

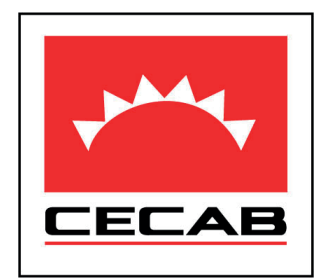

Extranet multi-filières et multi-sociétés

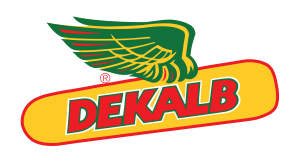

Outil d'aide à la décision DK Prévi

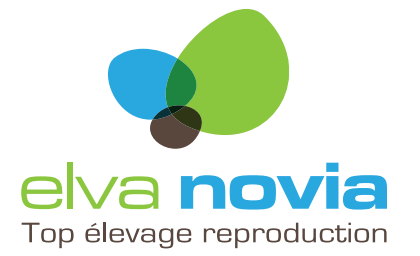

Site Internet, Extranet & Intranet

Place des Marché web & mobile

**NOVA**GRAIN

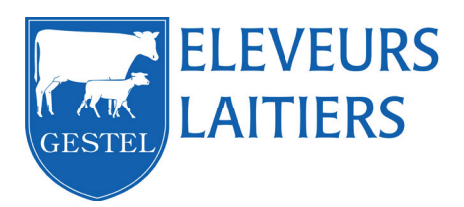

Site internet

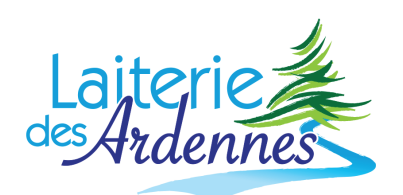

Site Internet & Extranet producteur laitier

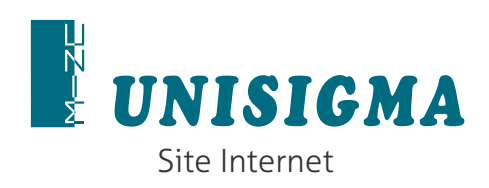

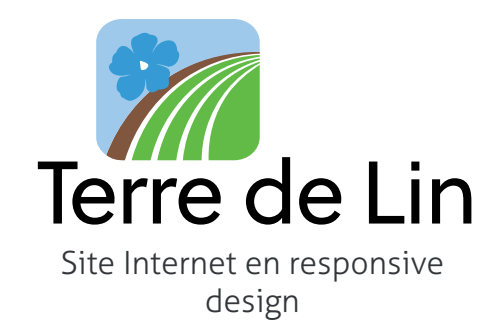

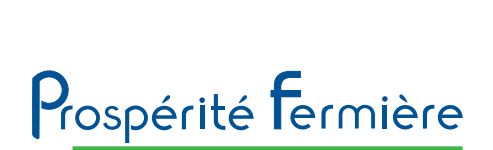

Site Extranet producteur laitier

11 // Isanet CMS Printemps 2015

# **ISANET CMS**

## Votre avis nous intéresse

Vous imaginez une fonctionnalité complémentaire qui pourrait vous servir et être utile aux autres clients Isanet CMS?

Envoyez-nous un email à l'adresse <u>support-ingenierie@isagri.fr</u> ou contactez-nous au 03 44 06 84 04.

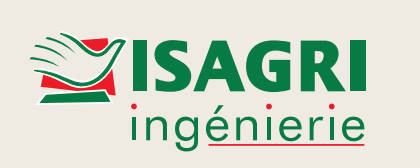

Avenue des Censives – Tillé BP 50333 60026 Beauvais Cedex Tél. : 03 44 06 40 01 www.isagri-ingenierie.fr